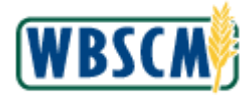

Work Instruction

### Search for Sales Order

#### **Process Overview**

#### Purpose

The purpose of this transaction is to search for a Sales Order. This function would normally be performed by the Program Agencies, PVOs, and Freight Forwarders. There are two different ways to search for a sales order. The first is to go through the Maintain Sales Documents screen. The second is to go through the Order Entry screen. For the purposes of this document, we will go through the Maintain Sales Document screen and the USAID Order Entry screen.

#### Process Trigger

A Sales Order was created that needs to be displayed.

#### Prerequisites

• A Sales Order must exist on WBSCM.

#### **Portal Path**

Follow the Portal path below to complete this transaction:

- Select Operations tab → Order Processing tab → Order Management folder → Maintain Sales Documents link to go to the Maintain Sales Documents screen.
- Select Operations tab → Order Processing tab → Order Management folder → USAID
   Order Entry link to go to the USAID Order Entry screen.

#### **Tips and Tricks**

- The R/O/C acronyms in the field tables represent Required, Optional, or Conditional field entries.
  - A **Conditional field**: an entry that becomes required as a result of entering something previous to it, which then deems it required
  - An **Optional field:** you may enter information in an optional field, but an entry is not required for the completion of the transaction
- Refer to WBSCM Portal Basic Navigation course for tips on creating favorites, perform searches, etc.

#### Reminders

- Remember to check your work
- Refer to the Help Option (to the right of the screen) in the Portal for further assistance.

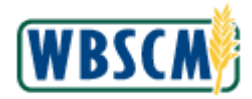

### Procedure

1. Start the transaction using the following Portal path: Operations tab → Order Processing tab → Order Management folder → Maintain Sales Documents

### Search: Sales Orders Screen

| United States Department                        | nt of Agriculture<br>y Chain Management |                       |                   |                    | Welcome TRAIN DFZ_AL_        |                     |  |  |
|-------------------------------------------------|-----------------------------------------|-----------------------|-------------------|--------------------|------------------------------|---------------------|--|--|
| Home Operations Finance                         | Admin Reports Help                      |                       |                   |                    |                              |                     |  |  |
| Order Processing Procurement                    | Complaint Administration                | Recall Administration | Warehouse Managem | ent   Supplier Mgt |                              |                     |  |  |
| Maintain Sales Documents                        |                                         |                       |                   |                    |                              | Back Forward        |  |  |
| Detailed Navigation                             |                                         |                       |                   |                    | Saved Searches               | a 🔻 Go Advanced 🛱 📤 |  |  |
| ► 🗅 Catalog Maintenance                         | Search: Sales Orders                    | 8                     |                   |                    |                              |                     |  |  |
| Order Management     Demostin Order Ester       | Archive Search                          |                       |                   |                    |                              |                     |  |  |
| Mass Order Update                               |                                         |                       |                   |                    |                              | <b>_</b>            |  |  |
| <ul> <li>Maintain Sales Documents</li> </ul>    | Search Criteria                         |                       |                   |                    |                              | Hide Search Fields  |  |  |
| Entitlement Management     Di Shipment Receipts | Sales Order ID                          | ▼ is                  | •                 |                    | 00                           |                     |  |  |
| NW Delivery Calendar                            | Sold-To Party Name                      | ▼ is                  | •                 |                    | 00                           |                     |  |  |
| Portal Favorites                                | Sales Order Type                        | ▼ is                  | -                 | -                  | 00                           |                     |  |  |
|                                                 | Product ID                              | ▼ is                  | -                 |                    | 00                           |                     |  |  |
|                                                 | Create Date                             | ▼ is                  | ▼ Yes             | sterday 💌          | 00                           |                     |  |  |
|                                                 | Maximum Number of Results 100           |                       |                   |                    |                              |                     |  |  |
|                                                 | Search Clear                            | Sav                   | e Search As       | Save               |                              |                     |  |  |
|                                                 | Result List                             |                       |                   |                    |                              |                     |  |  |
|                                                 | 🕐 New 🗊 🗈                               |                       |                   |                    |                              | 🖾 🗇                 |  |  |
|                                                 | Sales Order ID                          | Description           | Sold-To Party     |                    | Ship-To Party Transaction St | Created On          |  |  |
|                                                 |                                         |                       |                   |                    |                              |                     |  |  |

**2.** As required, complete/review the following fields:

| Field          | R/O/C | Description            |
|----------------|-------|------------------------|
| Sales Order ID | 0     |                        |
|                |       | Example:<br>5000005041 |

(Note) When searching for a sales order through the Maintain Sales Documents screen, you may use search criteria such as Sales Order ID, Sold-To Party Name, Sales Order Type, Product ID, Create Date, Sold-To Party ID, Ship-To Party Name, Ship-To Party ID, USDA Agency, Created By, Status, or Description. Only the first 5 search criteria are shown by default. If you wish to search by other search criteria, click on the Dropdown button and select another criteria. More than one search criteria may be used to narrow the search results down further.

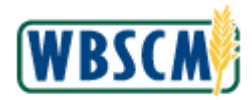

### Search: Sales Orders Screen

|                        |                                                           |    |              |     |             |   |     |               | Save       | ed Se | arches | ▼ G        | o Adva   | anced | Û          |
|------------------------|-----------------------------------------------------------|----|--------------|-----|-------------|---|-----|---------------|------------|-------|--------|------------|----------|-------|------------|
| Search: Sales Orders   |                                                           |    |              |     |             |   |     |               |            |       |        |            |          |       |            |
| Archive Search         |                                                           |    |              |     |             |   |     |               |            |       |        |            |          |       |            |
| Search Criteria        |                                                           |    |              |     |             |   |     |               |            |       |        | Hide S     | earch Fi | elds  | <u> </u>   |
| Sales Order ID         | -                                                         | is | •            | • 5 | 5000005041  | 0 |     |               |            |       |        |            |          |       |            |
| Sold-To Party Name     | -                                                         | is |              | •   |             | ¢ | • • |               |            |       |        |            |          |       |            |
| Sales Order Type       | •                                                         | is | •            | •   | •           | ¢ | • • |               |            |       |        |            |          |       |            |
| Product ID             | •                                                         | is |              | •   | Ō           | ¢ | 0 0 |               |            |       |        |            |          |       |            |
| Create Date            | -                                                         | is | •            | • ) | Yesterday 💌 | 6 | • • |               |            |       |        |            |          |       |            |
| Search Clear           | Maximum Number of Results 100 Search Clear Save Search As |    |              |     |             |   |     |               |            |       |        |            |          |       |            |
| Result List            |                                                           |    |              |     |             |   |     |               |            |       |        |            |          |       |            |
| PNew 🗊 🗈               |                                                           |    |              |     |             |   |     |               |            |       |        |            |          |       |            |
| Sales Order ID Descrip | tion                                                      |    | Sold-To Part | y   |             |   |     | Ship-To Party | Transactio | n T   | St     | Created On |          |       |            |
|                        |                                                           |    |              |     |             |   |     |               |            |       |        |            |          |       | ' <b>-</b> |
|                        |                                                           |    |              |     |             |   |     |               |            |       |        |            |          |       |            |

3. In the third entry field of the **Create Date** field, click on the **Dropdown** button to choose a new create date.

#### Search: Sales Orders Screen

|                      | _        |                | -    |                                      |   | _   |               | Saved Se      | arches | ▼ Go       | Advanced    | î t |
|----------------------|----------|----------------|------|--------------------------------------|---|-----|---------------|---------------|--------|------------|-------------|-----|
| Search: Sales Orders |          |                |      |                                      |   |     |               |               |        |            |             |     |
| Archive Search       |          |                |      |                                      |   |     |               |               |        |            |             |     |
| Search Criteria      |          |                |      |                                      |   |     |               |               |        | Hide Se    | arch Eields | 1   |
|                      |          |                |      |                                      |   |     |               |               |        | 1100 000   |             |     |
| Sales Order ID       | -        | is             | -    | 5000005041                           |   | • • |               |               |        |            |             |     |
| Sold-To Party Name   | -        | is             | •    |                                      |   | 00  |               |               |        |            |             |     |
| Sales Order Type     | •        | is             | -    |                                      | - | 00  |               |               |        |            |             |     |
| Product ID           | •        | is             | -    |                                      | đ | 00  |               |               |        |            |             |     |
| Create Date          | -        | is             | -    | Yesterday                            | - | 00  |               |               |        |            |             |     |
|                      | Maximu   |                |      |                                      | • |     |               |               |        |            |             |     |
| Search Clear         |          | Save Search As |      | Next month<br>Last year<br>This year |   |     |               |               |        |            |             |     |
| Result List          |          |                |      | Next year                            | - |     |               |               |        |            |             |     |
| Ly New               |          |                |      |                                      |   |     |               |               |        |            |             |     |
| Sales Order ID Desi  | cription | Sold-To P      | arty |                                      |   |     | Ship-To Party | Transaction T | . St   | Created On |             |     |
|                      |          |                |      |                                      |   |     |               |               |        |            |             |     |
|                      |          |                |      |                                      |   |     |               |               |        |            |             | -   |

4. From the Dropdown list, select This year (the This Year option).

(Note) Other options you can choose are Today, Tomorrow, <-14 days->, Last week, This week, Next week, Last month, This month, Next month, Last year, This year, or Next year.

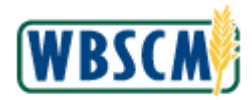

### Search: Sales Orders Screen

|     |                                                           |             |    |    |            |     |            |   |     |               | Saved       | l Sea | rches |            | io Adv  | anced  | Û |
|-----|-----------------------------------------------------------|-------------|----|----|------------|-----|------------|---|-----|---------------|-------------|-------|-------|------------|---------|--------|---|
| Se  | arch: Sales Order                                         | s           |    |    |            |     |            |   |     |               |             |       |       |            |         |        |   |
| Arc | hive Search                                               |             |    |    |            |     |            |   |     |               |             |       |       |            |         |        |   |
| 5   | Search Criteria                                           |             |    |    |            |     |            |   |     |               |             |       |       | Hide S     | earch F | Fields |   |
|     | Sales Order ID                                            | •           | is |    |            | •   | 5000005041 |   | • • |               |             |       |       |            |         |        |   |
|     | Sold-To Party Name                                        |             | is |    |            | •   |            |   | • • |               |             |       |       |            |         |        |   |
|     | Sales Order Type                                          | -           | is |    |            | •   |            | Ŧ | • • |               |             |       |       |            |         |        |   |
|     | Product ID                                                |             | is |    |            | •   | Ć          | 7 | 00  |               |             |       |       |            |         |        |   |
|     | Create Date                                               | -           | is |    |            | •   | This year  | • | 00  |               |             |       |       |            |         |        |   |
|     | Maximum Number of Results 100 Search Clear Save Search As |             |    |    |            |     |            |   |     |               |             |       |       |            |         |        |   |
| F   | Result List                                               |             |    |    |            |     |            |   |     |               |             |       |       |            |         |        |   |
|     | 🎦 New 🗊 🗈                                                 |             |    |    |            |     |            |   |     |               |             |       |       |            | Ð       |        |   |
|     | Sales Order ID                                            | Description |    | \$ | Sold-To Pa | rty |            |   |     | Ship-To Party | Transaction | T     | St    | Created On |         |        |   |
|     |                                                           |             |    |    |            |     |            |   |     |               |             |       |       |            |         |        | • |

5. Click Search (the Search button) to execute the search.

(Note) If you choose to search by Sales Order Type, you will be able to search by B2B: Internet Sales, Partner Ship: Order, B2C: Internet sales, Customer Shop: Order on Behalf, Complaints, Credit Memo Request: Chargeback, Debit Memo Request: Chargeback, Entitlement Decrement, Entitlement Increment, Internet Sales Collaborative Showroom, ISA: Hosted Order Management, Int'I Swap Credit, International Swap Order, MOM Advanced Shipping Notification, MOM Invoice, MOM Standard Order, Quotation in Internet Sales, Quotation, Redonation Credit, Redonation Order, Rel. From Value Contr., Replenishment Order, Return to Customer, Return to Remanufacturer, Domestic Emergency Order, Domestic Requisition, Standard Domestic Sales Order, FAS International Sales Order, USAID International Sales Order, Sale of Price Support Inventory, Supplier Self-Services Confirmation, Supplier Self-Services ERS Invoice, Supplier Self-Services Invoice Request, Supplier Self-Services Order, SUS Shipping Notification, Sales Order with Billing in CRM, Sales: Leased Object, Sample Order, Service Fee Simulation, Standard Order, Standard Order for Auction, Telesales, or Web Auction Quotation.

If you choose to search by Status, you will be able to search by Blocked for billing, Blocked for Delivery, Complete GI, Completed, Completely Delivered, Contains Errors, Credit Check Not OK, Credit Check Very Good, Credit Rating Check Not OK, Distributed, Distribution incorrect, Distribution lock, Do not print, Document from OLTP, Fully Billed, In Process, Incomplete: Billing, Incomplete: Delivery, Incomplete: General, Incomplete: Pricing, Item in Conflict, Not Complete, Open, Order Template, Partial GI, Partially Billed, Partially Delivered, Quotation accepted, Rejected Released, Resend Item, To be Distributed, or Transferred to bill. document.

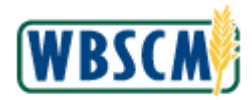

### Search: Sales Orders Screen

|                                  |                                  |               |           |                          |     |      |               | Saved Sea     | arches | Go Advanced         |
|----------------------------------|----------------------------------|---------------|-----------|--------------------------|-----|------|---------------|---------------|--------|---------------------|
| Search: Sales Orders             |                                  |               |           |                          |     |      |               |               |        |                     |
| Archive Search                   |                                  |               |           |                          |     |      |               |               |        |                     |
| Search Criteria                  |                                  |               |           |                          |     |      |               |               |        | Hide Search Fields  |
| Sales Order ID                   | •                                | is            | -         | 500005041                |     | 00   |               |               |        |                     |
| Sold-To Party Name               | •                                | is            | -         |                          |     | • •  |               |               |        |                     |
| Sales Order Type                 | •                                | is            | •         |                          | •   | 00   |               |               |        |                     |
| Product ID                       | •                                | is            | -         |                          | ٥   | • •  |               |               |        |                     |
| Create Date                      | ▼                                | is            | -         | This year                | •   | 00   |               |               |        |                     |
|                                  |                                  |               | Maxim     | um Number of Results 100 | )   |      |               |               |        |                     |
| Search Clear                     |                                  | Save Search A | ٨s        | <b>⊟</b> Sa              | ave |      |               |               |        |                     |
| Result List: 1 Sales Order Found | Result List: 1 Sales Order Found |               |           |                          |     |      |               |               |        |                     |
| PNew 🗊 🗈                         |                                  |               |           |                          |     |      |               |               |        | ei 🛛                |
| 8 Sales Order ID Descriptio      | n                                | Sold-         | To Party  |                          |     |      | Ship-To Party | Transaction T | St     | Created On          |
| <u>5000005041</u>                |                                  | AK D          | ept. of E | ducation / JUNEAU AK 99  | 801 | 1878 | THE J M SM    | SO - Domestic | ln     | 06/14/2010 14:31:31 |

- 6. Your sales order is displayed. Click on the Sales Order ID link to display details of the order.
- 7. We will now go through the second option of searching for a sales order using the Order Entry screen. Start the transaction using the following Portal path: Operations tab → Order Processing tab → Order Management folder → USAID Order Entry

#### USAID Order Entry Screen

| USDA United States Department of Agriculture<br>Web-Based Supply Chain Management                   | Welcome PVO User - 1 Log Off                             | WBSCM                 |
|----------------------------------------------------------------------------------------------------|----------------------------------------------------------|-----------------------|
| Home Operations Admin Help                                                                          |                                                          |                       |
| Order Processing Complaint Administration                                                           |                                                          |                       |
| USAID Order Entry                                                                                   |                                                          | <u>Back</u> Forward 💻 |
| Detailed Navigation     My Transactions     Catalog     Corder Management     Link My Transactions  | I Transaction in Process                                 |                       |
| FAS Order Entry      USAID Order Entry      Maintain Raicer Tracking Table      To Skimeer December | Walcome                                                  |                       |
| Portal Favorites Quick Search                                                                       | Welcome to the order entry screen                        |                       |
| Extended Search                                                                                     | Product Catalog     Browse in the <u>Product Catalog</u> |                       |
| Processed<br>Bulk                                                                                   |                                                          |                       |
|                                                                                                    |                                                          |                       |
|                                                                                                    |                                                          |                       |
|                                                                                                    |                                                          |                       |
|                                                                                                    |                                                          |                       |
| https://wbscmint.wbscm.usda.gov/wbscmb2b/b2b/header.do#                                             | Internet   Protected Mode: On                            | 🔍 100% 🔻              |
|                                                                                                    |                                                          |                       |

8. Click My Transactions (the My Transactions link) to search for existing orders.

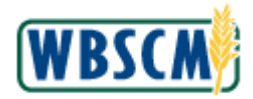

### USAID Order Entry Screen

| United States Department of Agric<br>Web-Based Supply Chain  | <sup>culture</sup><br>n Management | Welcome PVO User - 1              | og Off WBSCM    |
|--------------------------------------------------------------|------------------------------------|-----------------------------------|-----------------|
| Home Operations Admin Help                                   |                                    |                                   |                 |
| Order Processing Complaint Administrat                       | tion                               |                                   |                 |
| USAID Order Entry                                            |                                    |                                   | Back Forward    |
| Detailed Navigation                                          | Transactions Catalog               | ITransaction in Process           |                 |
| C Order Management     FAS Order Entry     USAID Order Entry | Fransactions                       |                                   |                 |
| Maintain Railcar Tracking Table     D Shipment Receipts      | rch For Orders 💌                   | Welcome                           |                 |
| Portal Favorites Statu                                       | us Open 👻                          | Welcome to the order entry screen |                 |
| Date<br>ID Ty                                                | ype Transaction +                  | Broduct Catalog                   |                 |
| ID                                                           |                                    | Product Catalog                   |                 |
| Туре                                                         | e Order Type 👻                     | Browse in the Product Catalog     |                 |
| Sub-                                                         | -Type Order Sub-type 👻             |                                   |                 |
| Cable                                                        | le #                               |                                   |                 |
|                                                              | Go                                 |                                   |                 |
|                                                              |                                    |                                   |                 |
|                                                              |                                    |                                   |                 |
|                                                              |                                    |                                   |                 |
|                                                              |                                    |                                   |                 |
|                                                              |                                    |                                   |                 |
|                                                              |                                    |                                   |                 |
| Done                                                         |                                    | Sinternet   Protected Mode: On    | € <b>100%</b> ▼ |

9. In the Search For field, click on the Dropdown button.

(Note) The blue panel on the lefthand side of the screen (also known as the My Transactions panel) is where you can perform searches. You may search for an existing Sales Order or Agreement. Agreement searches are only available if you use the FAS Order Entry navigational path.

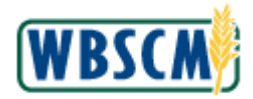

### USAID Order Entry Screen

| Uside States Department of Agriculture<br>Web-Based Supply Chain Management | Welcome PVO User - 1          |                |
|-----------------------------------------------------------------------------|-------------------------------|----------------|
| Home Operations Admin Help<br>Order Processing Complaint Administration     |                               |                |
| USAID Order Entry USAID Order Entry USAID Order Entry USAID Order Entry     |                               | Back Forward E |
| Done                                                                        | internet   Protected Mode: On | 1 4 100 %      |

**10.** From the Dropdown list, select Orders (the Orders option).

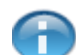

(Note) Use this field to indicate whether you would like to search for an order an agreement or order items.

*Orders* - A sales order placed in WBSCM by the PVO/IO to indicate a desire to order goods.

**Agreement** - Typically used by FAS to search for FAS Agreements that are referenced in orders. (This option will not be available under USAID Order Entry)

Order Items - This selection displays all materials that match your criteria.

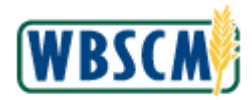

### USAID Order Entry Screen

| Uside States Department of Agriculture<br>Web-Based Supply Chain Management                                                                                                    | Welcome PVO User - 1 Log Off                                                                                                    | WBSCM        |
|----------------------------------------------------------------------------------------------------|----------------------------------------------------------------------------------------------------|--------------|
| Home Operations Admin Help Order Processing Complaint Administration                                                                                                    |                                                                                                    |              |
| USAID Order Entry USAID Order Entry USAID Order Management • CAS Order Entry • USAID Order Entry • Mantan Raicer Tracking Table > D Shipment Receipts  Rortal Favorites  Rortal Favorites  Rortal Favorites  Greation Type Order Type Cable #  Go | Image: Transaction in Process         Welcome         Welcome to the order entry screen         Product Catalog         Image: Transaction in Process         Product Catalog         Image: Transaction in Process | Back Forward |
| Done                                                                                                    | 😌 Internet   Protected Mode: On                                                                                                    | ₫ 100% ▼     |

**11.** In the **Status** field, click on the **Dropdown** button.

### **USAID Order Entry Screen**

| United States Department of Agriculture<br>Web-Based Supply Chain Manage | gement                                              | Welcome PVO User - 1 Log Off                      | BSCW          |
|--------------------------------------------------------------------------|-----------------------------------------------------|---------------------------------------------------|---------------|
| Home Operations Admin Help                                               |                                                     |                                                   |               |
| Order Processing Complaint Administration                                |                                                     |                                                   |               |
| USAID Order Entry                                                        |                                                     | 1 E                                               | ack Forward 🗐 |
| Detailed Navigation My Transa                                            | ctions Catalog                                      | Image: Internation In Process                     |               |
| Crder Management     FAS Order Entry     USAID Order Entry               | ons                                                 |                                                   |               |
| Maintain Railcar Tracking Table     Search For                           | Orders 👻                                            | Welcome                                           |               |
| Portal Favorites Creation<br>Date<br>ID Type                             | Open ▼<br>Any<br>Open<br>Completed<br>Transaction ▼ | Welcome to the order entry screen Product Catalog |               |
| Туре                                                                     | Order Type 👻                                        | Browse in the Product Catalog                     |               |
| Sub-Type                                                                 | Order Sub-type 👻                                    |                                                   |               |
| Cable #                                                                  | Go                                                  |                                                   |               |
| Done                                                                     |                                                     | 🚷 Internet   Protected Mode: On                   | 🔍 100% 🔻      |

**12.** From the Dropdown list, select Any option).

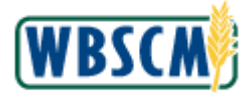

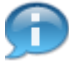

(Note) Use this field to indicate whether you would like to display orders specifically in the *Open* or *Completed* Status, or orders in any status.

**Open** - Only orders that are open (i.e. have not yet been delivered or receipted) will display in search results.

**Completed** - Only orders that are completed (i.e. have already been delivered and receipted) will display in search results.

Any - Orders in open status, and orders in closed status will display.

#### USAID Order Entry Screen

| United States Department of Agricults<br>Web-Based Supply Chain N | <sub>ture</sub><br>Management | Welcome PVO User - 1 Log Off         | WBSCM               |
|-------------------------------------------------------------------|-------------------------------|--------------------------------------|---------------------|
| Home Operations Admin Help                                        |                               |                                      |                     |
| Order Processing Complaint Administration                         | n                             |                                      |                     |
| USAID Order Entry                                                 |                               |                                      | <u>Back</u> Forward |
| Detailed Navigation                                               | ransactions <u>Cataloq</u>    | ITransaction in Process              |                     |
| FAS Order Entry     USAID Order Entry                             | nsactions                     |                                      |                     |
| Maintain Railcar Tracking Table     Search     Shipment Receipts  | For Orders 👻                  | Welcome                              |                     |
| Portal Favorites E. Creation<br>Date                              | on Since Yesterday            | Welcome to the order entry screen    |                     |
| ID Type                                                           | e Transaction 🗸               | Product Catalog                      |                     |
| ID<br>Type                                                        | Order Type 👻                  | Browse in the <u>Product Catalog</u> |                     |
| Sub-Ty;                                                           | vpe Order Sub-type 👻          |                                      |                     |
| Cable #                                                           | •                             |                                      |                     |
|                                                                   | Go                            |                                      |                     |
|                                                                   |                               |                                      |                     |
|                                                                   |                               |                                      |                     |
|                                                                   |                               |                                      |                     |
|                                                                   |                               |                                      |                     |
|                                                                   |                               |                                      |                     |
|                                                                   |                               |                                      |                     |
|                                                                   |                               |                                      |                     |
| Done                                                              |                               | 😜 Internet   Protected Mode: On      | € 100% ·            |

**13.** In the **Creation Date** field, click on the **Dropdown** button.

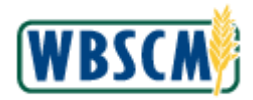

### USAID Order Entry Screen

| Home       Operations       Admin       Help         Order Processing       Complaint Administration       Image: Complaint Administration         USAD Order Entry       Image: Complaint Administration       Image: Complaint Administration         Operations       Admin       Hv Transactions       Image: Complaint Administration         Order Entry       Image: Complaint Administration       Image: Complaint Administration       Image: Complaint Administration         Image: Complaint Administration       Image: Complaint Administration       Image: Complaint Administration       Image: Complaint Administration         Image: Complaint Administration       Image: Complaint Administration       Image: Complaint Administration       Image: Complaint Administration         Image: Complaint Administration       Image: Complaint Administration       Image: Complaint Administration       Image: Complaint Administration         Image: Complaint Administration       Image: Complaint Administration       Image: Complaint Administration       Image: Complaint Administration         Image: Complaint Administration       Image: Complaint Administration       Image: Complaint Administration       Image: Complaint Administration         Image: Complaint Administration       Image: Complaint Administration       Image: Complaint Administration       Image: Complaint Administration         Image: Complaint Administration       Image: | USDA United States Department of Agriculture<br>Web-Based Supply Chain Management                                                                                                    | Welcome PVO User - 1 |           |
|----------------------------------------------------------------------------------------------------|----------------------------------------------------------------------------------------------------|----------------------|-----------|
| USAD Order Entry         Detailed Navigation       My Transactions         Callog       Image: Transaction in Process         * D Order Kansgement       * AS Order Entry         • ISAD Order Entry       Search For         • Orders       * Welcome         * D Shipment Receipts       Since Yesterday         Portal Favorites       Today         ID Type       Since Yesterday         ID Type       Servich Tasking Product Catalog         Welcome       * Browse in the Product Catalog         * D Type       Satis 12 Months         Cable #       Co                                                                                                    | Home         Operations         Admin         Help           Order Processing         Complaint Administration                                                                                                    |                      |           |
| Done                                                                                                    | USAID Order Entry         Image: Control Management         • FAS Order Entry         • USAID Order Entry         • USAID Order E |                      | d Mode On |

14. From the Dropdown list, select Last 12 Months (the Last 12 Months option).

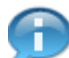

(Note) By making a selection for this field, you are indicating that you would like to display all sales orders created within the particular date range you indicate. Possible selections for this field include: Today, Specific Date, In Period, Since Yesterday, Last 7 Days, Last 30 Days, or Last 12 Months. If you select Specific Date, a free text field will display, prompting you to enter the specific date in a MM/DD/YYYY format.

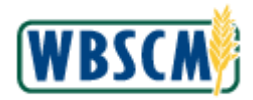

### USAID Order Entry Screen

| Usited States Department of Agriculture<br>Web-Based Supply Chain Management                                                                                                    | Welcome PVO User - 1 Log Off                                                                                                | <b>VBSCM</b>    |
|----------------------------------------------------------------------------------------------------|----------------------------------------------------------------------------------------------------|-----------------|
| Home Operations Admin Help                                                                                                    |                                                                                                    |                 |
| Home     Operations     Admin     Heip       Order Processing     Complaint Administration       USAID Order Entry       • ED Grider Management       • EAS Order Entry       • USAID Order Entry       • USAID Order Entry       • Eashing addressing       • Dishipment Receipts       • Dortal Favorites       • Distance       • Distance | Welcome         Welcome to the order entry screen         Product Catalog         Image: Description of the Product Catalog | Back Forward E  |
| Done                                                                                                    | Internet   Protected Mode: On                                                                                               | € <b>100%</b> ▼ |

**15.** In the **ID Type** field, click on the **Dropdown** button.

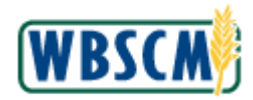

### USAID Order Entry Screen

| United States Department<br>Web-Based Supply               | t of Agriculture<br>' Chain Management |                                   | Welcome WorldFood PVO |                        |
|------------------------------------------------------------|----------------------------------------|-----------------------------------|-----------------------|------------------------|
| Home Operations Admin                                      | Reports Help                           |                                   |                       |                        |
| Order Processing                                           |                                        |                                   |                       | L Back Serviced        |
| USAID Order Entry                                          |                                        |                                   |                       | Back Forward  =,       |
| Detailed Navigation                                        | My Transactions Catalog                | Transaction in Process            |                       |                        |
| Order Management     FAS Order Entry     USAID Order Entry | Transactions                           | <                                 |                       |                        |
| Maintain Railcar Tracking Table     D Shipment Receipts    | Search For Orders                      | Welcome                           |                       |                        |
| Portal Favorites 📃 🗖                                       | Creation Date Last 12 Months           | Welcome to the order entry screen |                       |                        |
|                                                            | ID Type Transaction                    | Product Catalog                   |                       |                        |
|                                                            | ID Transaction<br>Type Product Number  | Browse in the Product Catalog     |                       |                        |
|                                                            | Sub-Type Order Sub-type 💙              |                                   |                       |                        |
|                                                            | Cable #                                |                                   |                       |                        |
|                                                            | Go                                     |                                   |                       |                        |
|                                                            |                                        |                                   |                       |                        |
|                                                            |                                        |                                   |                       |                        |
|                                                            |                                        |                                   |                       |                        |
|                                                            |                                        |                                   |                       |                        |
|                                                            |                                        |                                   |                       |                        |
|                                                            |                                        |                                   |                       |                        |
|                                                            |                                        |                                   |                       |                        |
|                                                            |                                        |                                   |                       |                        |
|                                                            |                                        |                                   |                       |                        |
|                                                            |                                        |                                   |                       |                        |
|                                                            |                                        |                                   |                       |                        |
|                                                            |                                        |                                   |                       |                        |
|                                                            |                                        |                                   |                       |                        |
|                                                            |                                        |                                   |                       |                        |
|                                                            |                                        |                                   | 🗸 Tru                 | sted sites 🔍 100% 🔹 .: |

16. From the Dropdown list, select **Product Number** (the **Product Number** option).

(Note) This field allows you to search by a specific identifying factor on the sales order such as the Agreement Number, Transaction Number, Product Number, Campaign Number, or Delivery Number. Explanations of the fields are below:

**Agreement Number** - Unique number assigned to a particular FAS Agreement in WBSCM. Users will not be able to search for a USAID Sales Order via the Agreement Number, but they may search for an FAS Sales Order using this number.

*Transaction Number* - Unique sales order number. This can be used to search for FAS or UASID Sales Orders.

*Product Number* - Unique material number. This can be used to search for FAS or USAID Sales Orders that contain a particular commodity.

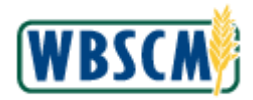

### USAID Order Entry Screen

| USDA United States Department of Agriculture<br>Web-Based Supply Chain Management                                                                                                    | Welcome PVO User - 1                                                                                                    | og Off WBSCM |
|----------------------------------------------------------------------------------------------------|----------------------------------------------------------------------------------------------------|--------------|
| Home Operations Admin Help<br>Order Processing Complaint Administration                                                                                                    |                                                                                                    |              |
| USAD Order Entry USAD Order Entry Detailed Havigation C Order Management FAS Order Entry USAD Order Entry USAD Order Entry Sature Portal Favorites Portal Favorites Portal Favorites Order Type Creation Date D Type Order Type Cable # Co | Welcome         Welcome to the order entry screen         Product Catalog         Image: Strowse in the Product Catalog | Back Forward |
| Done                                                                                                    | Internet   Protected Mode: On                                                                                           | 🔍 100% 🔻     |

**17.** As required, complete/review the following fields:

| Field | R/O/C | Description                                                                             |
|-------|-------|-----------------------------------------------------------------------------------------|
| ID    | R     | Identification. Additional information used to differentiate between payment proposals. |
|       |       | Example:<br>1*                                                                          |

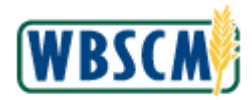

### USAID Order Entry Screen

| United States Department of Agriculture<br>Web-Based Supply Chain Manage | ement               | Welcome PVO User - 1 Log Off      | WBSCM        |
|--------------------------------------------------------------------------|---------------------|-----------------------------------|--------------|
| Home Operations Admin Help                                               |                     |                                   |              |
| Order Processing Complaint Administration                                |                     |                                   |              |
|                                                                          |                     |                                   | Back Forward |
| Detailed Navigation                                                      | ions <u>Catalog</u> | M Transaction in Process          |              |
| ▼ □ Order Management                                                     |                     |                                   |              |
| FAS Order Entry  Transactions                                            | 5                   |                                   |              |
| USAID Order Entry     Maintain Railcar Tracking Table                    |                     |                                   |              |
| ► Search For C                                                           | Orders 👻            | Welcome                           |              |
| Status A                                                                 | Any 👻               | Welcome to the order entry screen |              |
| Portal Favorites E, Creation Date                                        | Last 12 Months 👻    |                                   |              |
| ID Type P                                                                | Product Number 🛛 👻  | Product Catalog                   |              |
| ID 1                                                                     | L*                  |                                   |              |
| Туре С                                                                   | Order Type 💌        | Browse in the Product Catalog     |              |
| Sub-Type C                                                               | Order Sub-type 🔻    |                                   |              |
| Cable #                                                                  |                     |                                   |              |
|                                                                          | Go                  |                                   |              |
|                                                                          |                     |                                   |              |
|                                                                          |                     |                                   |              |
|                                                                          |                     |                                   |              |
|                                                                          |                     |                                   |              |
|                                                                          |                     |                                   |              |
|                                                                          |                     |                                   |              |
|                                                                          |                     |                                   |              |
|                                                                          |                     |                                   |              |
|                                                                          |                     |                                   |              |
| Done                                                                     |                     | Sinternet   Protected Mode: On    | • 100% €     |

**18.** In the **Type** field, click on the **Dropdown** button.

### **USAID Order Entry Screen**

| United States Department of Agriculture<br>Web-Based Supply Chain Managemen                                                                                                    | nt                                                                                              | Welcome PVO User - 1 Log Off                                                                                                    | VBSCM    |
|----------------------------------------------------------------------------------------------------|-------------------------------------------------------------------------------------------------|----------------------------------------------------------------------------------------------------|----------|
| United States Department of Agriculture<br>Web-Based Supply Chain Management<br>Home Operations Admin Help<br>Order Processing Complaint Administration<br>USAID Order Entry<br>USAID Order Entry<br>• USAID Order Entry<br>• Mantain Raicer Tracking Table<br>• D Shpment Receipts<br>Portal Favorites Since<br>Type Produ<br>ID Type Produ<br>ID Type Order<br>Sub-Type Order<br>Sub-Typ | t<br>Catalog<br>s • •<br>2 Months •<br>t Number •<br>Type •<br>Type •<br>Type •<br>Type •<br>Go | Welcome PVO User - 1       Log Off         Image: Image: Image | BSCM     |
|                                                                                                    |                                                                                                 | Internet (Destanted Moder Opp                                                                                                    | € 100% × |

**19.** From the Dropdown list, select **Development** (the **Development** option).

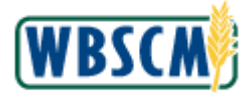

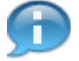

(Note) The **Order Type** refers to whether the order was for development or emergency purposes. Explanations are as follows:

*Development* - order was planned in advance, and is used for developing a country's infrastructure.

*Emergency* - order may be planned in advance or last minute, and is used for helping a country undergoing a natural disaster, political crisis, or other emergency situation.

#### **USAID Order Entry Screen**

| United States Department of Agriculture<br>Web-Based Supply Chain Management | Welcome PVO User - 1              | Log Off WBSCM    |
|------------------------------------------------------------------------------|-----------------------------------|------------------|
| Home Operations Admin Help                                                   |                                   |                  |
| Order Processing Complaint Administration                                    |                                   | I Back Frances E |
|                                                                              |                                   | Back Forward     |
| Detailed Navigation  My Transactions Catalog                                 | Iransaction in Process            |                  |
| C Order Management     FAS Order Entry     USAID Order Entry                 |                                   |                  |
| Maintain Railcar Tracking Table     Search For Orders                        | Welcome                           |                  |
| Status Any                                                                   | Welcome to the order entry screen |                  |
| Portal Favorites  Creation Last 12 Months                                    |                                   |                  |
| ID Type Product Number                                                       | Breduct Cotales                   |                  |
| ID 1*                                                                        |                                   |                  |
| Type Development                                                             | Browse in the Product Catalog     |                  |
| Sub-Type Order Sub-type                                                      |                                   |                  |
| Cable #                                                                      |                                   |                  |
|                                                                              |                                   |                  |
|                                                                              |                                   |                  |
|                                                                              |                                   |                  |
|                                                                              |                                   |                  |
|                                                                              |                                   |                  |
|                                                                              |                                   |                  |
|                                                                              |                                   |                  |
|                                                                              |                                   |                  |
|                                                                              |                                   |                  |
|                                                                              |                                   |                  |
| Done                                                                         | Internet   Protected Mode: On     | 🔍 100% 🔻         |

20. In the Sub-Type field, click on the Dropdown button.

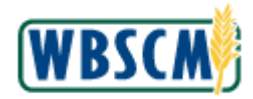

### USAID Order Entry Screen

| United States Department<br>Web-Based Supply                                                     | t of Agriculture<br>Chain Management                                                                                                    |                                              | Welcome WorldFood PVO | <u>Log Off</u> | WBSCM        |
|--------------------------------------------------------------------------------------------------|----------------------------------------------------------------------------------------------------|----------------------------------------------|-----------------------|----------------|--------------|
| Home Operations Admin                                                                            | Reports Help                                                                                                    |                                              |                       |                |              |
| Order Processing                                                                                 |                                                                                                    |                                              |                       |                |              |
| USAID Order Entry                                                                                |                                                                                                    |                                              |                       |                | Back Forward |
| Detailed Navigation                                                                              | My Transactions Catalog                                                                                                    | Transaction in Process                       |                       |                |              |
| Grder Management     FAS Order Entry                                                             | Transactions                                                                                                    |                                              |                       |                |              |
| USAID Order Entry     Maintain Railcar Tracking Table     Shipment Receipts  Portal Favorites  , | Search For Orders V<br>Status Any V<br>Creation Date Last 12 Months V                                                                       | Welcome<br>Welcome to the order entry screen |                       |                |              |
|                                                                                                  | ID Type Product Number                                                                                                    | Product Catalog                              |                       |                |              |
|                                                                                                  | ID 1*<br>Type Development ¥<br>Sub-Type Order Sub-Type ¥<br>Cable # Order Sub-Type ¥<br>Monetization To To To To To To To To To To To To To | Browe in the Product Catalog                 |                       |                |              |
|                                                                                                  |                                                                                                    |                                              | 🗸 Tru                 | usted sites    | 🔍 100% 💌 🦽   |

21. From the Dropdown list, select Direct Distribution (the Direct Distribution option).

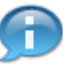

(Note) The **Order Sub-Type** refers to whether the order is for direct distribution or monetization. Explanations are as follows:

*Direct Distribution* - commodities are distributed within the recipient country. The recipient country receives the benefit of food aid.

*Monetization* - commodities are sold in a different country. The recipient country receives the monetary proceeds from the sale of food aid.

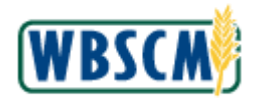

### USAID Order Entry Screen

| United States Departmen<br>Web-Based Supply           | t of Agriculture<br>( Chain Management |                                   | Welcome WorldFood PVO | Log Off     | WBSCM          |
|-------------------------------------------------------|----------------------------------------|-----------------------------------|-----------------------|-------------|----------------|
| Home Operations Admin                                 | Reports Help                           |                                   |                       |             |                |
| Urder Processing                                      |                                        |                                   |                       |             | I Back Forward |
|                                                       |                                        |                                   |                       |             | Duck Formard   |
| Detailed Navigation                                   | My Transactions Catalog                | Transaction in Process            |                       |             |                |
| FAS Order Entry                                       | Transactions                           |                                   |                       |             |                |
| USAID Order Entry                                     | -                                      |                                   |                       |             |                |
| Maintain Railcar Tracking Table     Shipment Receipts | Search For Orders                      | Welcome                           |                       |             |                |
|                                                       | Status Any 💌                           | Welcome to the order entry screen |                       |             |                |
| Portal Favorites 📃 🗌                                  | Creation Date Last 12 Months           |                                   |                       |             |                |
|                                                       | ID Type Product Number M               | Product Catalog                   |                       |             |                |
|                                                       | Type Development                       | Browse in the Product Catalog     |                       |             |                |
|                                                       | Sub-Type Direct Distribution           |                                   |                       |             |                |
|                                                       | Cable #                                |                                   |                       |             |                |
|                                                       | Go                                     |                                   |                       |             |                |
|                                                       |                                        |                                   |                       |             |                |
|                                                       |                                        |                                   |                       |             |                |
|                                                       |                                        |                                   |                       |             |                |
|                                                       |                                        |                                   |                       |             |                |
|                                                       |                                        |                                   |                       |             |                |
|                                                       |                                        |                                   |                       |             |                |
|                                                       |                                        |                                   |                       |             |                |
|                                                       |                                        |                                   |                       |             |                |
|                                                       |                                        |                                   |                       |             |                |
|                                                       |                                        |                                   |                       |             |                |
|                                                       |                                        |                                   |                       |             |                |
|                                                       |                                        |                                   |                       |             |                |
|                                                       |                                        |                                   |                       |             |                |
|                                                       |                                        |                                   |                       |             |                |
|                                                       |                                        |                                   |                       |             |                |
|                                                       |                                        |                                   |                       |             |                |
|                                                       |                                        |                                   | 🗸 Tr                  | usted sites | € 100% ·       |

**22.** After entering search criteria, click **Go** (the **Go** button) to start your search.

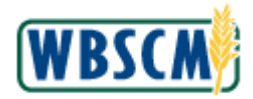

### USAID Order Entry Screen

| United States Department of Web-Based Supply Cl                                                                                                    | Agriculture<br>hain Manag                                                                                                    | gement                         |       | Welcome PVO User - 1                                                               | CW         |
|----------------------------------------------------------------------------------------------------|----------------------------------------------------------------------------------------------------|--------------------------------|-------|------------------------------------------------------------------------------------|------------|
| Home Operations Admin He<br>Order Processing Complaint Admin                                                                                                    | istration                                                                                                    |                                | _     |                                                                                    |            |
| Order Processing Complaint Admin<br>USAID Order Entry<br>CIDI<br>CIDI<br>COrder Management<br>- FAS Order Entry<br>- USAID Order Entry<br>- USAID Order Entry<br>- Maintain Raicar Tracking Table<br>- CI Shipment Receipts | Istration  My Transactio  For Status  Creation Date ID Type ID Type Sub-Type Cable #  More than 100 selection criter  Status Open Open Open Open Open Open Open Open | Ctions Catalog                 | A III |                                                                                    | rard =     |
|                                                                                                    | Open<br>12/08/2009<br>Open<br>12/08/2009                                                                                                    | 5000006237<br>5000006240       | Ŧ     |                                                                                    |            |
| https://wbscmint.wbscm.usda.gov/wbscmb2                                                                                                    | 2b/b2b/docum                                                                                                    | entstatusdetailprepare.do?tech | nkey= | 4B3D194BFB656720E1000000C7869E48&object_id: 😜 Internet   Protected Mode: On 🔍 1009 | % <b>*</b> |

23. Sales orders that match your criteria display. Click on a transaction number link to display the order.

(Note) A table displays outlining all sales orders that match your criteria. Information displayed in the table includes:

*Status* - overall status of the order. This field may be populated with "open" meaning the order has not yet been delivered and receipted, or "completed" meaning the order has been delivered and a delivery acknowledgment has been entered.

*Date* - creation date for the order. This field can be sorted in ascending or descending order, if desired.

*Transaction* - sales order number.

**Agreement #**- unique agreement number associated with an FAS Agreement. This field should only be applicable for FAS Sales Orders (which have corresponding agreements).

**24.** You have completed this transaction.